# ASOCIACION SOLIDARISTA

# CÓMO REALIZAR RECARGAS POR MEDIO DE LA PLATAFORMA DE GESTIÓN EN I ÍNFA?

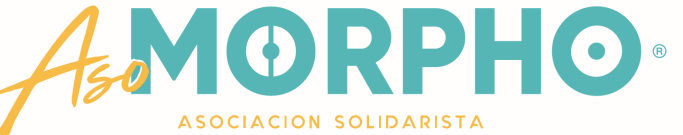

Desde cualquier dispositivo, ingresa en el navegador web, también conocido como explorador o browser, que tengas instalado

- Google Chrome
- Mozilla Firefox
- Opera
- Safari
- Internet Explorer . . .

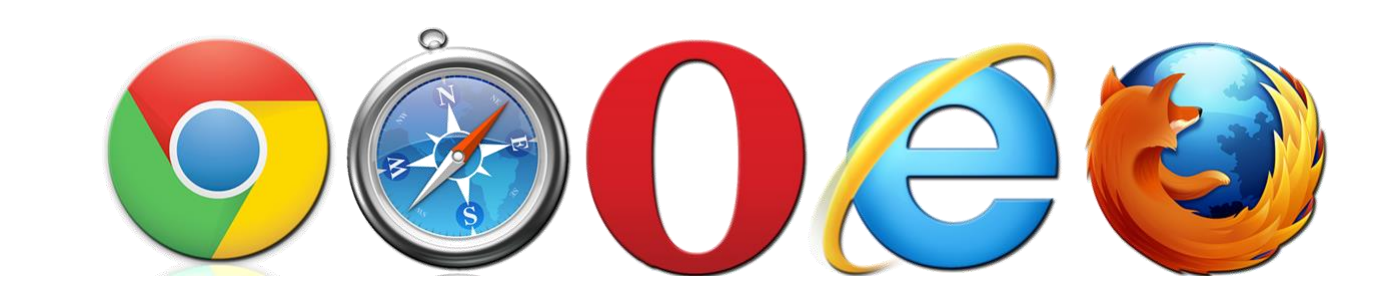

# Posteriormente, digita en la barra, la dirección web de nuestra Asociación

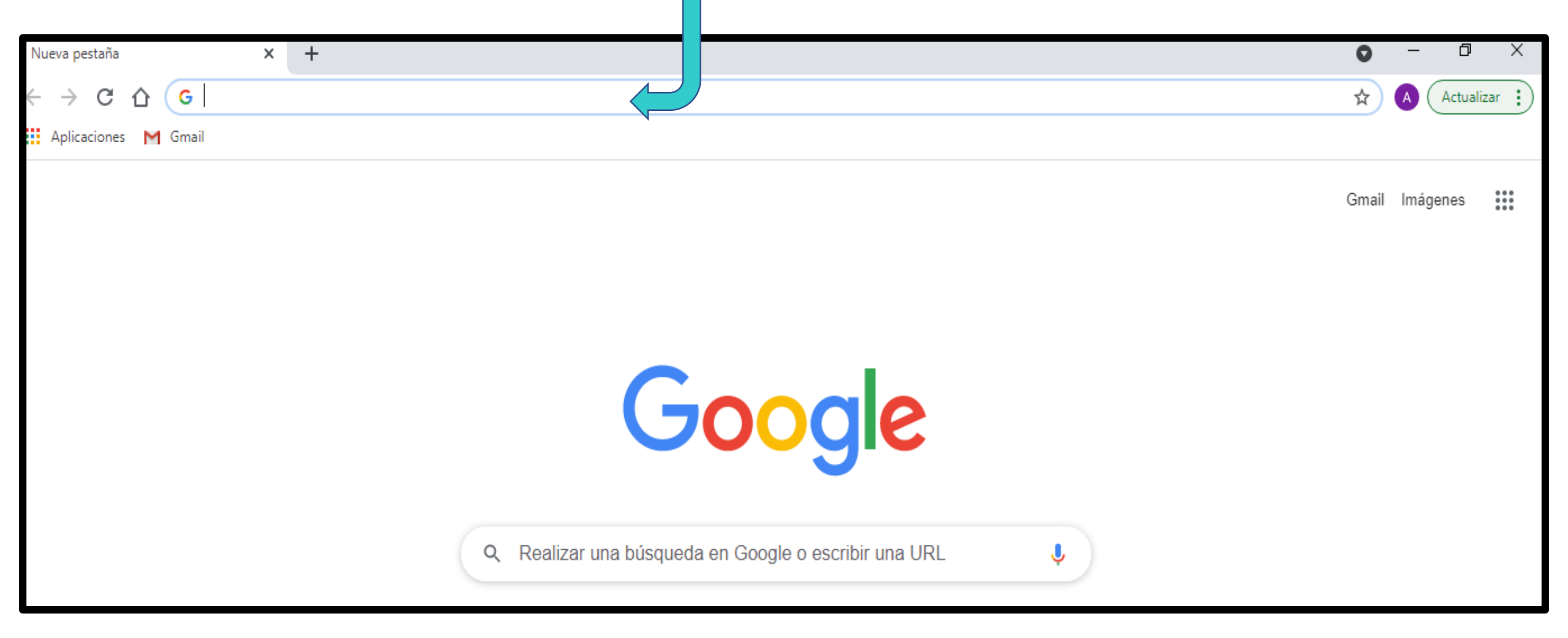

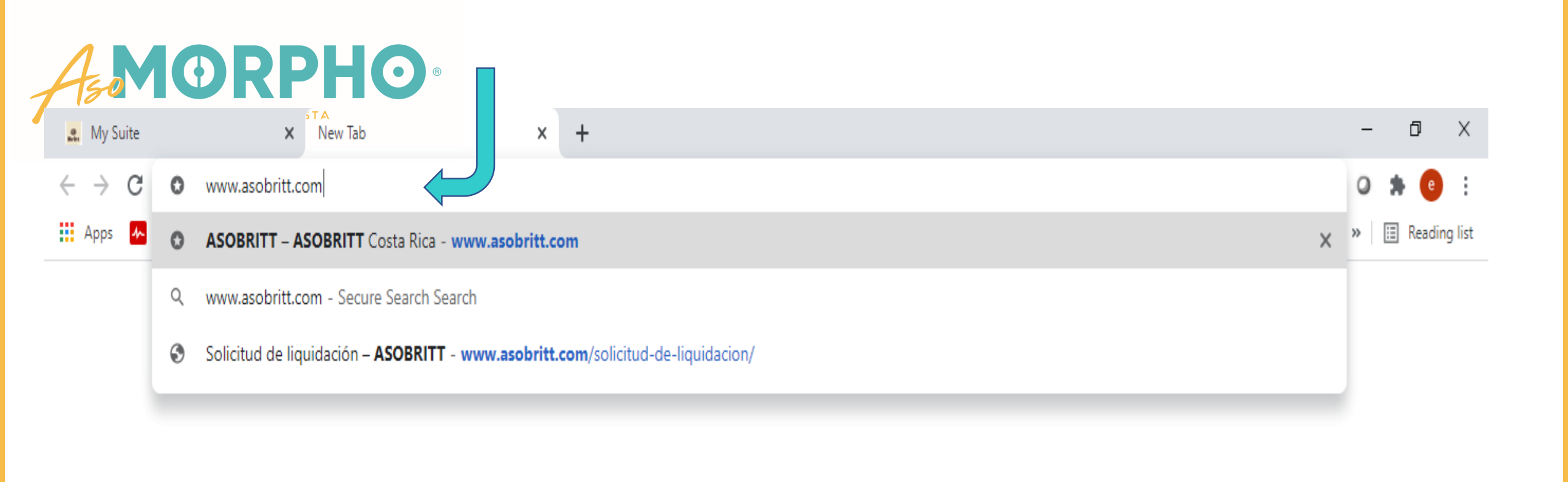

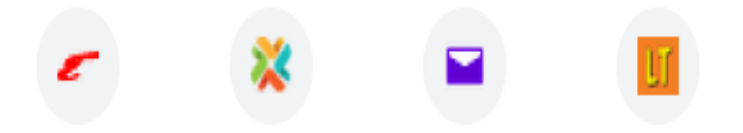

Desde una computadora o tableta, puedes ingresar con un clic en el ícono de Gestión en Línea, que aparece en la parte superior derecha de la pantalla

#### Asegure el ASOBRITT POR UNA EMPRESA MAS SOLIDARIA de tu seguro de automóvil por tan sólo ¢20.100 iva **Cubre un deducible** de ¢300 000 Hágalo usted 100% en línea ASOBRITT MORPHO

Si ingresó desde un teléfono celular, debes bajar hasta el final de la página y puedes accesar dándole un clic desde el ícono Gestión en Línea que aparece en la franja amarilla

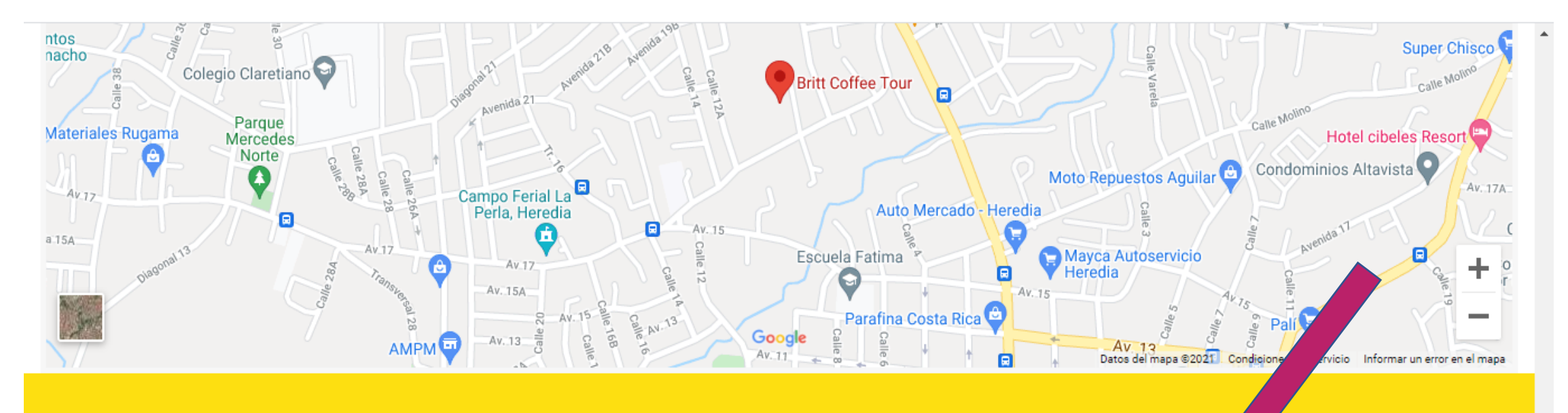

#### **ACERCA DE NOSOTROS**

Somos la Asociación Solidarista de Empleados de Grupo Café Britt.

#### **CONTÁCTENOS**

2277-1646

asobritt@britt.com

También puedes ingresar a nuestra plataforma directamente, digitando en la barra de búsqueda la siguiente dirección: <u>http://consulta.asobritt.com</u>

O S http://consulta.asobritt.com

Apps

s

Gestión en línea - http://consulta.asobritt.com

- Q http://consulta.asobritt.com Secure Search Search
- Gestión en línea http://consulta.asobritt.com/Paginas/Modulos/Index.aspx
- S Gestión en línea http://consulta.asobritt.com/Paginas/Modulos/Deducciones/deCambioCuota.aspx
- Gestión en línea http://consulta.asobritt.com/Paginas/Modulos/Deducciones/CBFPDEDASO.aspx

Х

| 🚨 My Suite 🗙 🕥 cons                                         | sulta.asobritt.com × +                                          |                                                      |  | - | Ċ   | Х |
|-------------------------------------------------------------|-----------------------------------------------------------------|------------------------------------------------------|--|---|-----|---|
| $\leftrightarrow$ $\rightarrow$ C (i) consulta.asobritt.com | C (i) consulta.asobritt.com                                     |                                                      |  |   | * 🕚 | : |
|                                                             | Sign in<br>http://consu<br>Your connect<br>Username<br>Password | Ita.asobritt.com<br>tion to this site is not private |  |   |     |   |

Le aparecerá un cuadro o ventana emergente, donde debe escribir el USUARIO (Username) y la CLAVE (Password)

**NOTA:** Cada vez que cambie la clave para Britt, automáticamente se le cambia para Asobritt

| consulta.asobritt.com | × +         |                                  |  |
|-----------------------|-------------|----------------------------------|--|
|                       |             |                                  |  |
|                       | Sign in     |                                  |  |
|                       | Your connec | tion to this site is not private |  |
|                       | Username    | esandi                           |  |
|                       | Password    |                                  |  |
|                       |             | Sign in Cancel                   |  |
| Luego de dig          | gitar esos  | datos, darle clic a "Sign in"    |  |
|                       |             |                                  |  |

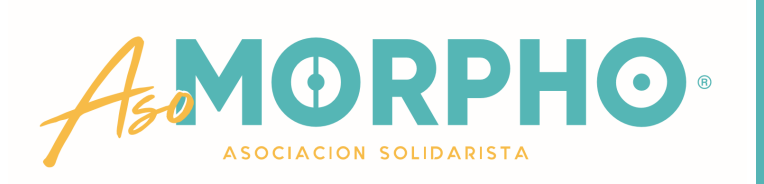

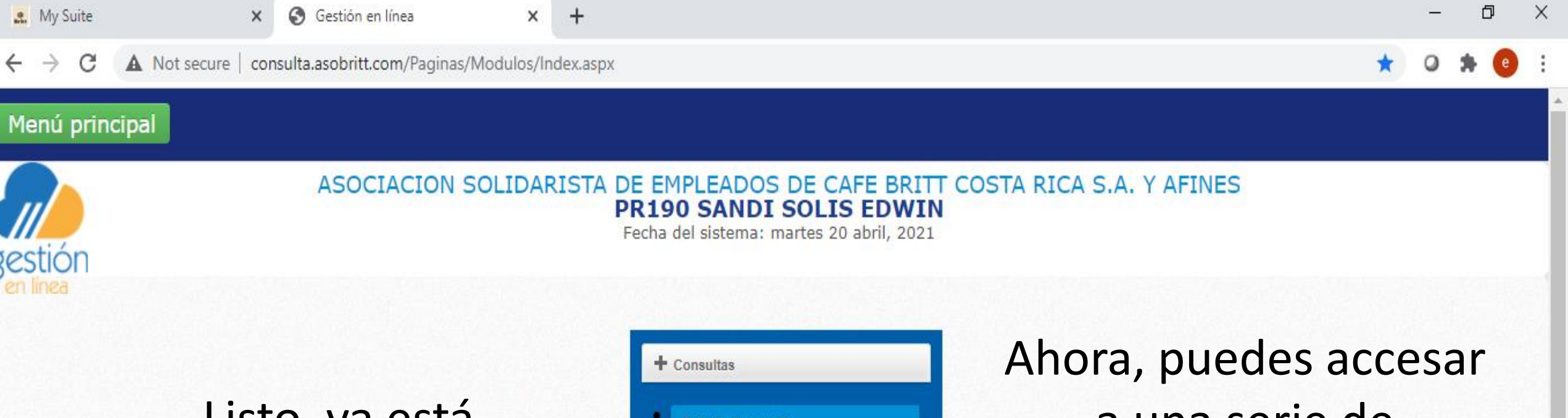

Listo, ya está dentro de nuestra Plataforma de Gestión en Línea

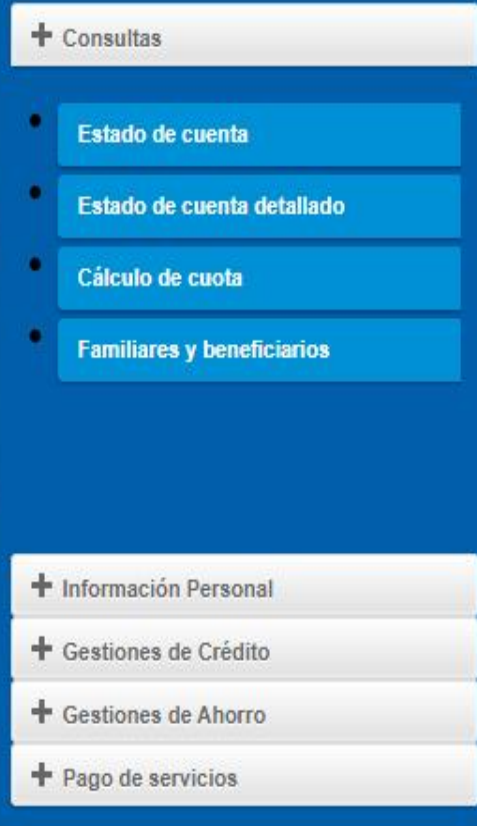

a una serie de pestañas que inician con un y cada una desplegará nuevas opciones

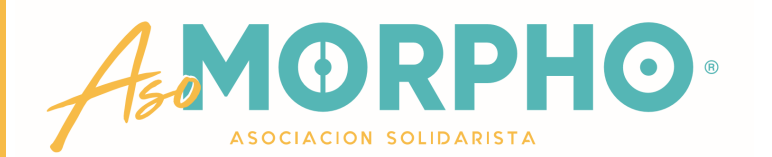

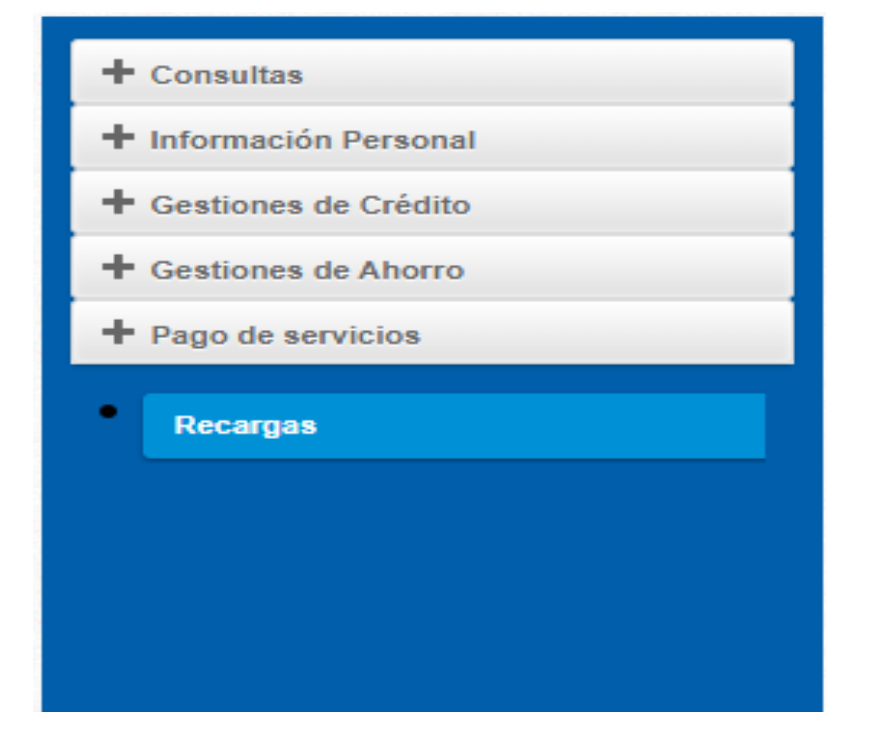

+Pago de Servicios: Por ahora sólo te ofrecemos las recargas, que puede hacerlas las 24 horas del día, cualquier día de la semana y a cualquier número telefónico prepago sin complicaciones, sigue con nosotros y te lo explicamos paso a paso

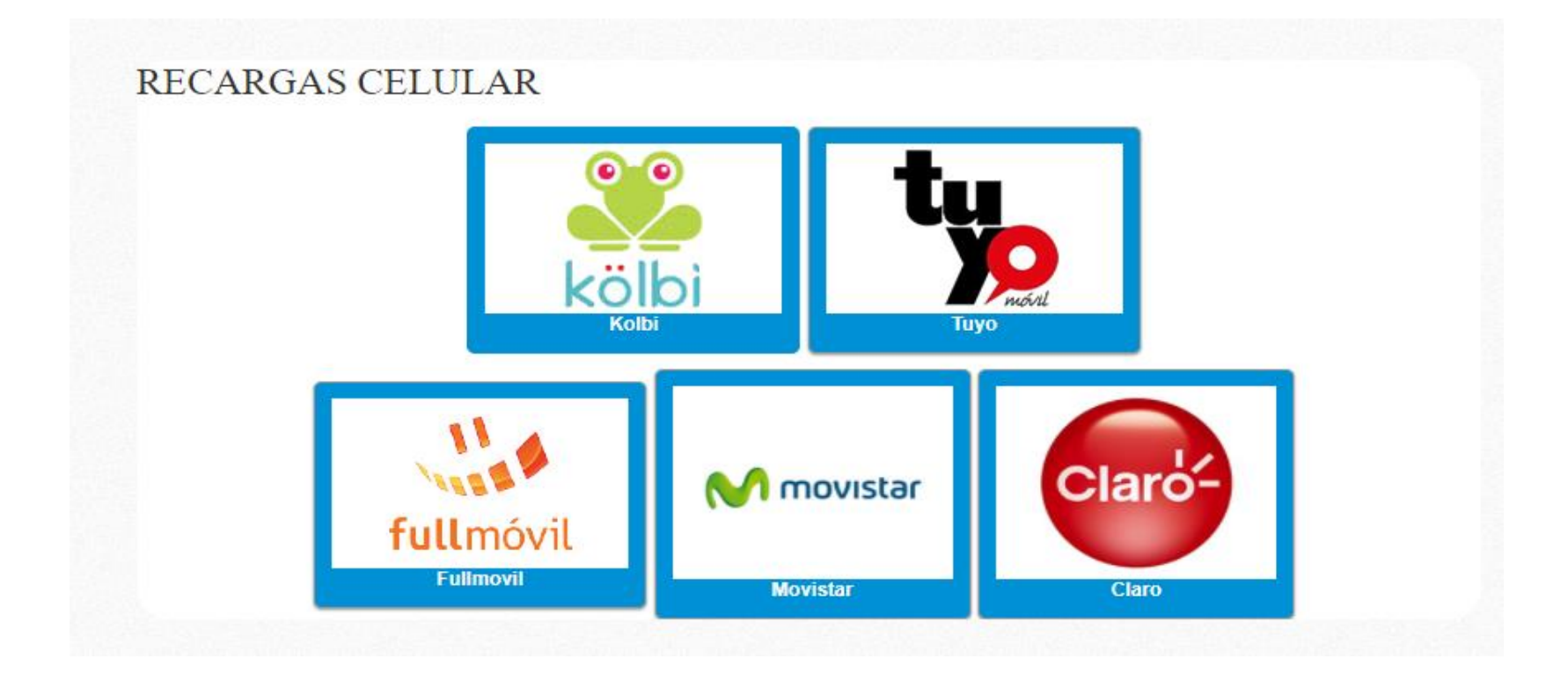

Al dar clic en "Recargas", se abre esta imagen, escoge el Operador Telefónico, del número que deseas recargar.

![](_page_12_Picture_2.jpeg)

#### RECARGA CELULAR

Seleccione el proveedor

KOLBI (PRIDES)

Digite el monto a recargar

PAGARÉ EL SERVICIO UTILIZANDO MI:

| Disponible de crédito: | 10.000.00 |  |
|------------------------|-----------|--|
|                        |           |  |
| Continuar              | Salir     |  |

Digite el número de celular

Se abrirá esta ventana donde inicia el trámite de RECARGA CELULAR

![](_page_13_Picture_7.jpeg)

![](_page_14_Figure_0.jpeg)

que usted tiene disponible para recargar en un mes.

![](_page_15_Picture_0.jpeg)

![](_page_16_Picture_0.jpeg)

Una vez que procesó la recarga, espere unos minutos y el sistema le avisará si la misma se realizó satisfactoriamente.

En caso de no recibir este mensaje, es señal que su recarga no se efectuó.

#### RECARGA CELULAR

| Seleccione el proveed                                    | lor                   | Digite el número de celular |  |  |  |
|----------------------------------------------------------|-----------------------|-----------------------------|--|--|--|
| KOLBI (PRIDES)                                           | ~                     | 60387974                    |  |  |  |
| Digite el monto a reca                                   | argar                 |                             |  |  |  |
| 500                                                      |                       |                             |  |  |  |
| PAGARÉ EL SER<br>UTILIZANDO MI<br>Disponible de          | VICIO<br>::<br>10.000 | .00                         |  |  |  |
| crédito:                                                 | 10.000                |                             |  |  |  |
| Registro de la recarga se realizó<br>satisfactoriamente. |                       |                             |  |  |  |
|                                                          |                       |                             |  |  |  |

![](_page_17_Picture_0.jpeg)

## Si necesita realizar otra recarga a otro número telefónico, puede dar clic a Salir

y reiniciar el proceso o bien dar por terminada su gestión

#### RECARGA CELULAR

![](_page_17_Picture_4.jpeg)

![](_page_18_Picture_0.jpeg)

### CUALQUIER CONSULTA O INFORMACIÓN ADICIONAL QUE REQUIERA, NO DUDE EN CONTACTARNOS AL CORREO ELECTRÓNICO asobritt@britt.com

## AL TEAMS MARÍA ARGUEDAS / ROBERTO UGALDE O EDWIN SANDÍ

#### A LA OFICINA DE ASOBRITT - EXTENSIONES 1646 – 1625 - 1763

![](_page_19_Picture_0.jpeg)

# **ESTAMOS PARA SERVIRLE**

# **MUCHAS GRACIAS**